# Flash Programming Tool

# User Guide

**SUMMARY:** This document describes the functionality and instructions on how to use the Atmosic Flash Programming Tool.

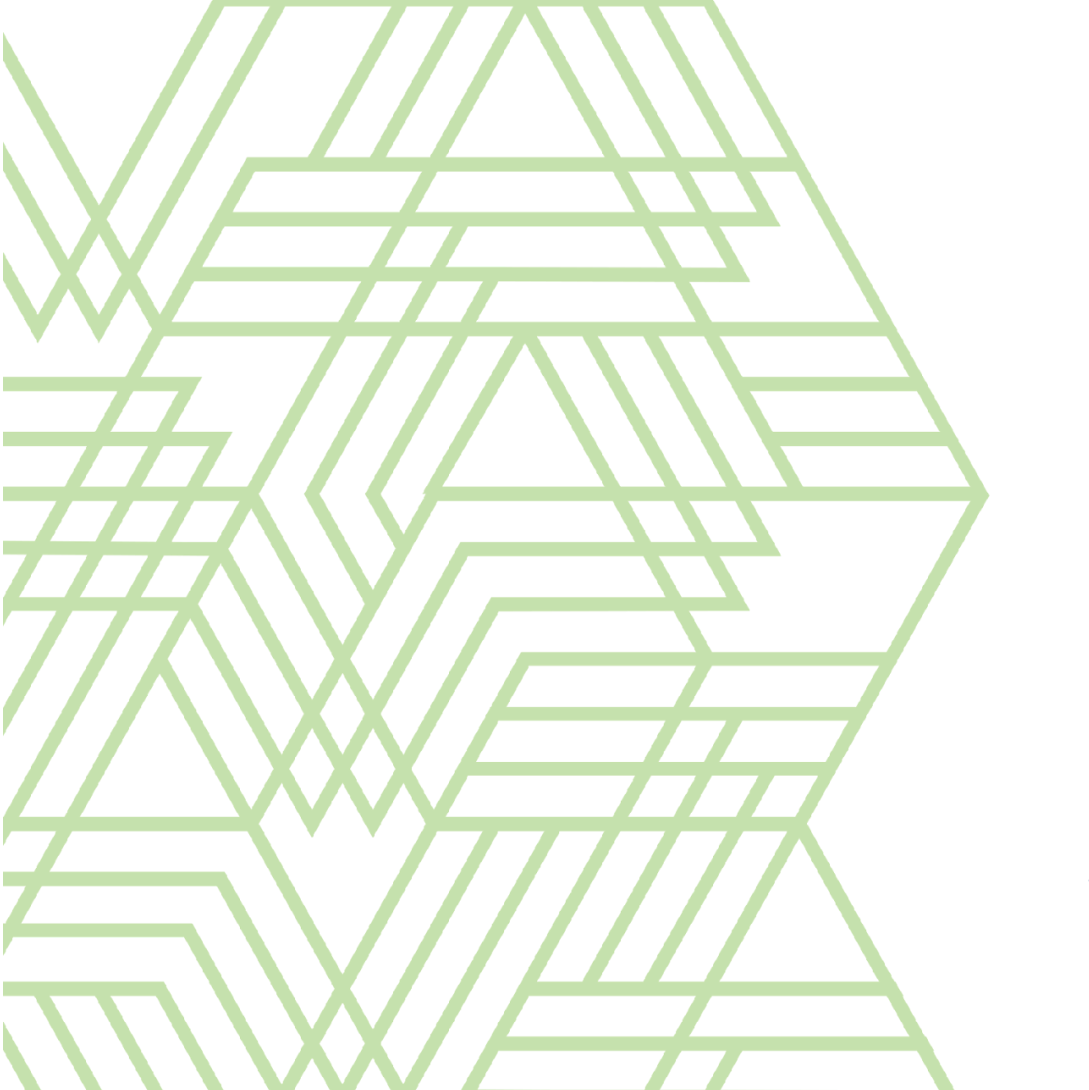

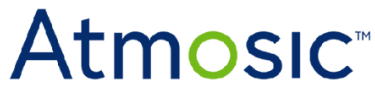

Doc. No. ATM-UGFPT-0051

# Table of Contents

| User Guide                                                     | 1  |
|----------------------------------------------------------------|----|
| Table of Contents                                              | 2  |
| List of Figures                                                | 2  |
| List of Tables                                                 | 3  |
| Acronyms and Abbreviations                                     | 4  |
| 1. Overview                                                    | 5  |
| 2. Install Flash Programming Tool                              | 5  |
| 3. Features                                                    | 5  |
| 3.1 SWD Interface                                              | 6  |
| 3.2 SWD Interface Information                                  | 8  |
| 3.3 ATM File                                                   | 10 |
| 3.4 Clear Log                                                  | 12 |
| 3.5 Program                                                    | 13 |
| 3.6 Log Information                                            | 14 |
| 3.6.1 Programming Log                                          | 14 |
| 3.6.2 Device Debug Log                                         | 16 |
| 3.7 Export Log                                                 | 17 |
| 3.8 Setup Environment                                          | 18 |
| 4. How to Switch the Flash Programming Mode in ATM Information | 19 |
| 5. Write the ATM File to EVK                                   | 21 |
| 6. Write the ATM File to EVK with Secure Debug Enabled         | 25 |
| 7. Troubleshooting                                             | 34 |
| Reference Documents                                            | 35 |
| Revision History                                               | 36 |

# List of Figures

| Figure 3-1 SWD Interface in Main GUI               |
|----------------------------------------------------|
| Figure 3-2 SWDIF Information in Main GUI           |
| Figure 3-3 ATM File in Main GUI                    |
| Figure 3-4 Clear Log in Main GUI                   |
| Figure 3-5 Program in Main GUI                     |
| Figure 3-6 Programming Log in Main GUI             |
| Figure 3-7 Device Debug Log in Main GUI            |
| Figure 3-8 Export Log in Main GUI                  |
| Figure 3-9 Setup Environment in Main GUI           |
| Figure 4-1 Program All Image Files in atm          |
| Figure 4-2 Program All Image Files Except for NVDS |

- Figure 4-3 Program NVDS File Only
- Figure 5-1 Select SWDIF Option
- Figure 5-2 Select ATM Image File
- Figure 5-3 Change the Checkbox of the NVDS Item if Needed
- Figure 5-4 Write Flash Data Success Dialog
- Figure 6-1 Select SWDIF Option
- Figure 6-2 Select ATM Image File
- Figure 6-3 Click the Auth Setting Button to Show the...
- Figure 6-4 Authentication Setting Dialog
- Figure 6-5 Set Authentication Setting
- Figure 6-6 Set Enable Secure Debug Checkbox
- Figure 6-7 Change the Checkbox of the NVDS Item if Needed
- Figure 6-8 Pop-up Reset The Device Within Three Seconds Dialog
- Figure 6-9 Pop-up Countdown Dialog
- Figure 6-10 Write Flash Data Success Dialog

#### List of Tables

Table 7-1 Error Message Description

# Acronyms and Abbreviations

| Acronyms | Definition                  |
|----------|-----------------------------|
| BD       | Bluetooth Device            |
| EVK      | Evaluation Kit              |
| NA       | Not available               |
| NVDS     | Non-volatile Device Storage |
| RDI      | Remote Debug Interface      |
| SWD      | Serial Wire Debug           |
| SWDIF    | Serial Wire Debug Interface |

### 1. Overview

The Atmosic Flash Programming Tool supports different hardware interfaces (such as FTDI/RDI/J-Link) of various platforms using the same set of tools, without the need to switch between multiple toolsets. The Tool integrates two programming methods, OpenOCD and J-Link script, and automatically determines which method to use based on the hardware and driver used.

## 2. Install Flash Programming Tool

RuntheFlashProgrammingToolexecutable,AtmosicFlashTool\_Inst\_202xxxxx\_v1.0.0.x.exe.After installing, invoke the FlashProgramming Tool from the Start Menu/AtmosicFlashTool.

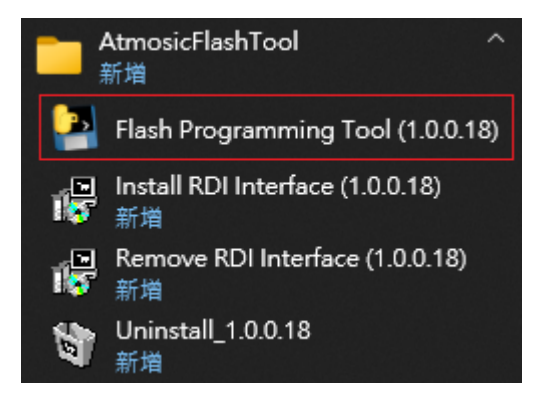

Note: This Flash Programming Tool is supported in Windows Only.

### 3. Features

The Flash Programming Tool can be divided by features:

- SWD Interface
- SWD Interface Information
- ATM File
- Clear Log
- Program

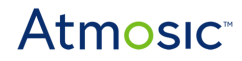

- Log Information
- Export Log
- Setup Environment

#### 3.1 SWD Interface

The Flash Programming Tool detects connected devices and retrieves their device IDs to add to the list. Currently, the supported hardware interfaces are **RDI**, **FTDI**, and **J-LINK**. Devices without installed drivers will not be included in the list.

| Atm Flash programm | ning Tool - V1.x.x.x |              |                         | - 🗆 ×      |
|--------------------|----------------------|--------------|-------------------------|------------|
| File Settings      |                      |              |                         |            |
| Flash Progr        | amming Tool          |              | At                      | mosic™     |
| SWDIF JLINK        | (8725) 🗾             |              |                         | Refresh    |
| Information -      |                      |              | ile                     |            |
| SWDIF SN:          | 000900028725         | Enat<br>Path | HID_remote_a            | arch.atm   |
| Platform:          | atm33                | Informa      | ation                   |            |
| Chip Series:       | ATM3330e-5           |              | SDK Version             | 5.4.1      |
| Flash Size:        | 0x80000              |              | Platform<br>Chip Series | atm33      |
| Flash Type:        | macronix             |              | Board                   | ATMEVK_333 |
| BD Address:        | 11:22:33:44:55:66    |              |                         | ¥          |
|                    |                      | C            | lear Log                | Program    |
| Programming        | Device Debug         |              |                         |            |
| Com Port:          | COM14 _              |              |                         | ¢ 💉 💉      |
|                    |                      |              |                         |            |

Figure 3-1 SWD Interface in Main GUI

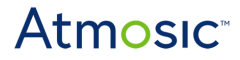

#### • SWDIF Combobox

List all the device IDs supported (including the device name, such as FTDI/RDI/JLINK) for which drivers must be installed first.

#### • Refresh

Click this button to refresh the device list.

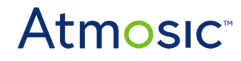

#### 3.2 SWD Interface Information

When the Tool is activated, it will read relevant Device information based on the detected devices. If multiple devices are connected at the same time, the Tool will wait until all information is acquired before allowing the user to proceed. Fields with unavailable information will be displayed as 'NA'.

| Atm Flash programm | ning Tool - V1.x.x.x |                                          | $ \Box$ $\times$                     |
|--------------------|----------------------|------------------------------------------|--------------------------------------|
| File Settings      |                      |                                          |                                      |
| Flash Progr        | amming Tool          | At                                       | mosic                                |
| SWDIF JLINK        | (8725)               |                                          | Refresh                              |
| └ Information -    |                      | ATM File                                 |                                      |
| SWDIF SN:          | 000900028725         | Enable Secure De     Path     HID_remote | bug     Auth Setting       _arch.atm |
| Platform:          | atm33                | Information                              |                                      |
| Chip Series:       | ATM3330e-5           | SDK Version                              | 5.4.1                                |
|                    | 000000               | Platform                                 | atm33                                |
| Flash Size:        | 0X80000              | Chip Series                              | ATM33xx-5                            |
| Flash Type:        | macronix             | Board                                    | ATMEVK_333                           |
| BD Address:        | 11:22:33:44:55:66    |                                          | ×                                    |
|                    |                      | Clear Log                                | Program                              |
| Programming        | Device Debug         |                                          |                                      |
| Com Port:          | COM14 _              |                                          | ¢ 💉 💉                                |
|                    |                      |                                          |                                      |

Figure 3-2 SWDIF Information in Main GUI

## Atmosic

#### • SWDIF SN

The full device ID of the device.

• Platform

The platform information for the device

• Chip Series

The chip series information for the device.

• Flash Size

The flash size for the device (This message will be displayed if the device has previously written flash data).

• Flash Type

The flash type for the device (This message will be displayed if the device has previously written flash data).

 BD Address (This value is only available when the EVK is flashed with Bare Metal firmware)

The BD address for the device.

Note: The BD address will be read based on the following rules:

- There is chip series information, but the ATM file has not been selected yet. ⇒ Use the default NVDS address to get information
- There is chip series information, and the ATM file has been selected as well. ⇒ Use the NVDS address from within the ATM file to get information
- There is no chip series information, and the ATM file has not been selected. ⇒ Once the ATM file is selected, the information will be retrieved using the NVDS address from within the ATM file.
- If the BD address cannot be read, the default value will be 'NA'.

#### 3.3 ATM File

The Tool currently only supports flashing Firmware in \*.atm format. After the user selects the desired \*.atm file for flashing, the Tool will list the included Partition information in the Information text area below.

| Atm Flash programm | ing Tool - V1.x.x.x |                                 | - 🗆 ×                           |
|--------------------|---------------------|---------------------------------|---------------------------------|
| File Settings      |                     |                                 |                                 |
| Flash Progra       | amming Tool         | A                               | tmosic                          |
| SWDIF JLINK (      | 8725) 🗾             |                                 | Refresh                         |
| ┌ Information —    |                     | ATM File                        |                                 |
| SWDIF SN:          | 000900028725        | Enable Secure D Path HID_remote | ebug Auth Setting<br>e_arch.atm |
| Platform:          | atm33               | Information                     |                                 |
| Chip Series:       | ATM3330e-5          | SDK Version                     | 5.4.1                           |
|                    | 000000              | Platform                        | atm33                           |
| Flash Size:        | 0x80000             | Chip Series                     | ATM33xx-5                       |
| Flash Type:        | macronix            | Board                           | ATMEVK_333                      |
| BD Address:        | 11:22:33:44:55:66   |                                 | <b>~</b>                        |
|                    |                     | Clear Log                       | Program                         |
| Programming        | Device Debug        |                                 |                                 |
| Com Port:          | COM14 💌             |                                 | ¢ 🖋 💉                           |
|                    |                     |                                 |                                 |

Figure 3-3 ATM File in Main GUI

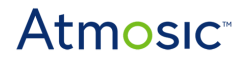

#### • Enable Secure Debug

When selected, the Authentication unlock process will be performed before flashing the EVK. Relevant parameter settings can be configured in the 'Auth Setting' feature (currently only available for ATM33/e and ATM34/e series EVKs).

#### • Auth Setting

Used to configure the Secure Debug Key location path and authentication port.

#### • ATM Path

Users can select an ATM file here.

#### • ATM Information

After the user selects the atm file, the relevant information of the atm file will be displayed here.

- The BD Address will be pre-selected as unchecked when the device already has a BD Address. However, if the device does not have a BD Address previously, it will require the user to program it forcibly.
- The BD Address format is xx:xx:xx:xx:xx. If the format is incorrect, writing will not be possible.
- The ATM file compiled by the Zephyr SDK does not support the function to modify the BD Address.

## 3.4 Clear Log

Simultaneously clear log data for both Programming and Device Debug.

| Atm Flash programm | ning Tool - V1.x.x.x |                 | - 🗆 X                                |
|--------------------|----------------------|-----------------|--------------------------------------|
| File Settings      | amming Tool          | At              | :mosic                               |
| SWDIF JLINK        | (8725)               |                 | Refresh                              |
| _ Information _    |                      | ATM File        | ]                                    |
| SWDIF SN:          | 000900028725         | Path HID_remote | bug     Auth Setting       _arch.atm |
| Platform:          | atm33                | Information     |                                      |
| Chip Series:       | ATM3330e-5           | SDK Version     | 5.4.1                                |
| Flash Size:        | 0x80000              | Platform        | atm33                                |
| Flash Type:        | macronix             | Chip Series     | ATM33xx-5                            |
|                    | 11.00.00.14.55.00    | Board           | ATMEVK_333 ~                         |
| BD Address:        | 11:22:33:44:55:66    | Clear Log       | Program                              |
| Programming        | Device Debug         |                 |                                      |
| Com Port:          | COM14                |                 | ¢ 💉 💉                                |
|                    |                      |                 |                                      |

Figure 3-4 Clear Log in Main GUI

#### 3.5 Program

Write the ATM file (\*.atm) to flash. By checking/unchecking the checkboxes in the information text area, you can modify the partitions to be programmed into the flash memory.

| Atm Flash programmi | ng Tool - V1.x.x.x | - 🗆 ×                                                                   |
|---------------------|--------------------|-------------------------------------------------------------------------|
| File Settings       |                    |                                                                         |
| Flash Progra        | amming Tool        | Atmosic <sup>®</sup>                                                    |
| SWDIF JLINK (8      | 3725) 💌            | Refresh                                                                 |
| ┌ Information —     |                    | ATM File                                                                |
| SWDIF SN:           | 000900028725       | Enable Secure Debug     Auth Setting       Path     HID_remote_arch.atm |
| Platform:           | atm33              | Information                                                             |
| Chip Series:        | ATM3330e-5         | Board ATMEVK_333 ^                                                      |
| Flash Size:         | 0x80000            | BD Address                                                              |
| Flash Type:         | macronix           | File_2                                                                  |
| BD Address:         | 11:22:33:44:55:66  |                                                                         |
|                     |                    | Clear Log Program                                                       |
| Programming         | Device Debug       |                                                                         |
| Com Port:           | COM14 •            | ¢ 💉 💉                                                                   |
|                     |                    |                                                                         |

Figure 3-5 Program in Main GUI

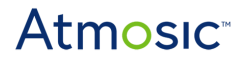

#### 3.6 Log Information

The Tool provides two types of log content for users to analyze. Users can switch tabs to view different log content

#### 3.6.1 Programming Log

Displaying the Tool log and the execution results obtained after running commands.

| Atte Flash programm<br>File Settings                                                                                                    | ing Tool - V1.x.x.x | - 🗆 ×                                                                   |
|----------------------------------------------------------------------------------------------------|---------------------|-------------------------------------------------------------------------|
| Flash Progr                                                                                                    | amming Tool         | <b>Atmosic</b> <sup>®</sup>                                             |
| SWDIF JLINK (                                                                                                    | 8725) 👤             | Refresh                                                                 |
| ┌ Information -                                                                                                    |                     | ATM File                                                                |
| SWDIF SN:                                                                                                    | 000900028725        | Enable Secure Debug     Auth Setting       Path     HID_remote_arch.atm |
| Platform:                                                                                                    | atm33               | Information                                                             |
| Chip Series:                                                                                                    | ATM3330e-5          | Board ATMEVK_333 ^                                                      |
| Flash Size:                                                                                                    | 0×80000             | BD Address       File_1                                                 |
| Flash Type:                                                                                                    | macronix            | File_2 APP                                                              |
| BD Address:                                                                                                    | 11:22:33:44:55:66   |                                                                         |
|                                                                                                    |                     | Clear Log Program                                                       |
| Programming                                                                                                    | Device Debug        |                                                                         |
| exec ["D:/Project/tools/atmosic/flash_tool/flash//scripts/devcon_64.exe" find =ports "US<br>exec ["D:/Project/tools/atmosic/flash_tool/flash//scripts/devcon_64.exe" find "USB\VID_0<br>exec ["D:/Project/tools/atmosic/flash_tool/flash//scripts/devcon_64.exe" find "USB\VID_0<br>exec ["D:/Project/tools/atmosic/flash_tool/flash//scripts/devcon_64.exe" find "USB\VID_0<br>*****Detect JLINK device: 8725 ****<br>SEGGER J-Link Commander V7.88j (Compiled Jun 28 2023 13:40:51)<br>DLL version V7.88j, compiled Jun 28 2023 13:39:15 |                     |                                                                         |

Figure 3-6 Programming Log in Main GUI

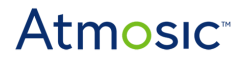

#### 3.6.2 Device Debug Log

Boot-up logs are shown after connecting to EVK via UART COM Port.

| Atte Flash programm                                                                                                    | ning Tool - V1.x.x.x |                  | - 🗆 ×        |
|----------------------------------------------------------------------------------------------------|----------------------|------------------|--------------|
| Flash Progr                                                                                                    | amming Tool          | At               | mosic        |
| SWDIF JLINK                                                                                                    | (8725) 🗾             |                  | Refresh      |
| Information -                                                                                                    |                      | ATM File         |              |
| SWDIF SN:                                                                                                    | 000900028725         | Path HID_remote_ | arch.atm     |
| Platform:                                                                                                    | atm33                | Information      |              |
| Chip Series:                                                                                                    | ATM3330e-5           | Board            | ATMEVK_333 ^ |
| Floch Sizer                                                                                                    | 0~20000              | BD Address       |              |
| Flash Size.                                                                                                    | 0x00000              | ✓ File_1         | NVDS         |
| Flash Type:                                                                                                    | macronix             | File_2           | APP          |
| BD Address:                                                                                                    | 11:22:33:44:55:66    |                  |              |
|                                                                                                    |                      | Clear Log        | Program      |
| Programming                                                                                                    | Device Debug         |                  |              |
| Com Port:                                                                                                    | COM14 _              |                  | ¢ 💉 💉        |
| <pre>@000293e2 lock slots of (hibernation, retention, sleep): 0, 0, 0 @000294cb [rc_mmi][[92mD[0m]: [94mMMI_S_INITING[0m (MMI_OP_INITING) @000295ac lock slots of (hibernation, retention, sleep): 0x2, 0, 0 @0002967e Entering main loop @0002978d ble_hid :[32mBLE_HOGPD_IDLE[0m</pre> |                      |                  |              |

Figure 3-7 Device Debug Log in Main GUI

• Com Port

The UART COM port to connect to.

• Connect 🜌

Connect to the specified UART COM port.

• Disconnect 🜌

Disconnect the UART COM port.

• Refresh 🗢

Update the UART COM port list.

#### 3.7 Export Log

Store Programming Log and Device Debug Log in the specified paths respectively.

| Atm Flash programm                                                                    | ing Tool - V1.x.x.x                                                                                                    | - 🗆 X                                                                                                    |
|---------------------------------------------------------------------------------------|----------------------------------------------------------------------------------------------------|----------------------------------------------------------------------------------------------------|
| File Settings                                                                         |                                                                                                    |                                                                                                    |
| Export Log                                                                            |                                                                                                    | <b>A 1 1 1 1 1 1 1 1 1 1</b>                                                                                                    |
| Flash Progra                                                                          | amming tool                                                                                                    | Atmosic                                                                                                    |
| SWDIF JLINK (                                                                         | 8725) 🔽                                                                                                    | Refresh                                                                                                    |
| Information -                                                                         |                                                                                                    | ATM File                                                                                                    |
|                                                                                       |                                                                                                    | Enable Secure Debug Auth Setting                                                                                                 |
| SWDIF SN:                                                                             | 000900028725                                                                                                    | Path HID_remote_arch.atm                                                                                                    |
|                                                                                       |                                                                                                    |                                                                                                    |
| Platform:                                                                             | atm33                                                                                                    | Information                                                                                                    |
| Chin Series                                                                           | ATM3330e-5                                                                                                    | Board ATMEVK_333 ^                                                                                                    |
| emp series.                                                                           |                                                                                                    | BD Address                                                                                                    |
| Flash Size:                                                                           | 0×80000                                                                                                    | File_1 NVDS                                                                                                    |
| Flash Type:                                                                           | macronix                                                                                                    | File_2 APP                                                                                                    |
| BD Address:                                                                           | 11:22:33:44:55:66                                                                                                    |                                                                                                    |
|                                                                                       |                                                                                                    | Clear Log Program                                                                                                    |
| Programming                                                                           | Device Debug                                                                                                    |                                                                                                    |
| Com Port:                                                                             | COM14 🔽                                                                                                    | ¢ 🖋 🜌                                                                                                    |
| @0002a45a loc<br>@0002a557 [bat<br>@0020a11f lock<br>@0020a1f1 [rc_1<br>@0020a2ce loc | k slots of (hibernation, reter<br>tt_coin][[97mV[0m]: result 29<br>slots of (hibernation, reten<br>mmi][[92mD[0m]: [94mMMI_<br>k slots of (hibernation, reter | tion, sleep): 0xb, 0, 0<br>37mV, Capacity 75%<br>ion, sleep): 0x8, 0, 0<br>S_IDLE[0m (MMI_OP_PAIR_TOUT)<br>tion, sleep): 0, 0, 0 |
| <                                                                                     |                                                                                                    | >                                                                                                    |

Figure 3-8 Export Log in Main GUI

#### 3.8 Setup Environment

| Elash programming Tool - V1.x.x.x                                                                                                    | - 🗆 X                                                                                                    |
|----------------------------------------------------------------------------------------------------|----------------------------------------------------------------------------------------------------|
| File Settings                                                                                                    |                                                                                                    |
| Setup Environment<br>Flash Programming Tool                                                                                                    | Atmosic <sup>®</sup>                                                                                                    |
| SWDIF JLINK (8725)                                                                                                    | Refresh                                                                                                    |
| Information                                                                                                    | ATM File                                                                                                    |
| SWDIF SN: 000900028725                                                                                                    | Enable Secure Debug     Auth Setting       Path     HID_remote_arch.atm                                                 |
| Platform: atm33                                                                                                    | Information                                                                                                    |
| Chip Series: ATM3330e-5                                                                                                    | Board ATMEVK_333 ^                                                                                                    |
| Flash Size: 0x80000                                                                                                    | □     BD Address       □     File_1                                                                                     |
| Flash Type: macronix                                                                                                    | File_2 APP                                                                                                    |
| BD Address: 11:22:33:44:55:66                                                                                                    |                                                                                                    |
|                                                                                                    | Clear Log Program                                                                                                    |
| Programming Device Debug                                                                                                    |                                                                                                    |
| Com Port: COM14 -                                                                                                    | ¢ 💉 💉                                                                                                    |
| @0002a45a lock slots of (hibernation, retention<br>@0002a557 [batt_coin][[97mV[0m]: result 2937<br>@0020a11f lock slots of (hibernation, retention<br>@0020a1f1 [rc_mmi][[92mD[0m]: [94mMMI_S_<br>@0020a2ce lock slots of (hibernation, retention<br>< | on, sleep): 0xb, 0, 0<br>/mV, Capacity 75%<br>n, sleep): 0x8, 0, 0<br>IDLE[0m (MMI_OP_PAIR_TOUT)<br>on, sleep): 0, 0, 0 |

Figure 3-9 Setup Environment in Main GUI

To add a J-Link device and flash loader automatically or manually add them by the following steps:

• J-Link Version V7.88m (2023-07-19):

For Windows:

a) Create Atmosic folder under C:\Users\<USER>\AppData\Roaming\SEGGER\JLinkDevices

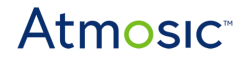

- b) Create ATMx2 and ATMx3 folder under C:\Users\<USER>\AppData\Roaming\SEGGER\JLinkDevices\Atmosic
- c) Copy ATMx2.xml and ATMx2.FLM from <flash tool path>\jlink\flash\_loader into the above new created ATMx2 folder
- d) Copy the following files from <flash tool path>\jlink\flash\_loader into the above newly created ATM33 folder
  - ATM33.xml
  - ATM33\_RRAM.FLM
  - ATM3330\_EXTFLASH.FLM
  - ATM3325\_EXTFLASH.FLM
  - ATM3325\_STACKFLASH.FLM
- e) Copy the following files from <flash tool path>\jlink\flash\_loader into the above newly created ATM34 folder
  - ATM34.xml
  - ATM34\_RRAM.FLM
  - ATM3405\_EXTFLASH.FLM
  - ATM3425\_EXTFLASH.FLM
  - ATM3430\_EXTFLASH.FLM

*Note:* <USER> means the account name you use when logging into the computer.

# 4. How to Switch the Flash Programming Mode in ATM Information

Due to the possibility that users may need to exclude the action of programming Flash NVDS(In Zephyr SDK, it is called FACTORY\_DATA), the Tool provides three programming modes for switching (users can switch between the three modes by clicking the checkbox before NVDS or FACTORY\_DATA item).

1) Program all image files in atm

| Inform | nation |         |    |
|--------|--------|---------|----|
|        | File_1 | NVDS    | 1^ |
|        | File_2 | APP     |    |
|        | File_3 | ATMWSTK |    |
|        | File_4 | MCUBOOT | ~  |

Figure 4-1 Program All Image Files in atm

2) Program all image files except for NVDS or FACTORY\_DATA

| Inform       | nation |         |   |
|--------------|--------|---------|---|
|              | File_1 | NVDS    | ^ |
|              | File_2 | APP     |   |
| $\checkmark$ | File_3 | ATMWSTK |   |
| $\checkmark$ | File_4 | MCUBOOT | * |

Figure 4-2

Program All Image Files Except for NVDS or FACTORY\_DATA

#### 3) **Program NVDS or FACTORY\_DATA file only**

| Infor | mation |         |   |
|-------|--------|---------|---|
|       | File_1 | NVDS    | ^ |
|       | File_2 | APP     |   |
|       | File_3 | ATMWSTK |   |
|       | File_4 | MCUBOOT | ~ |

Figure 4-3

Program NVDS or FACTORY\_DATA File Only

## 5. Write the ATM File to EVK

Step 1 - Select the SWDIF option.

| Flash programm | ing Tool - V1.x.x.x | - 🗆 X                                       |
|----------------|---------------------|---------------------------------------------|
| Flash Progr    | amming Tool         | Atmosic <sup>®</sup>                        |
| SWDIF JLINK    | (8725)              | Refresh                                     |
| Information -  |                     | ATM File                                    |
| SWDIF SN:      | 000900028725        | Enable Secure Debug   Auth Setting     Path |
| Platform:      | atm33               | Information                                 |
| Chip Series:   | ATM3330e-5          |                                             |
| Flash Size:    | 0×80000             |                                             |
| Flash Type:    | macronix            |                                             |
| BD Address:    | 11:22:33:44:55:66   |                                             |
|                |                     | Clear Log Program                           |
| Programming    | Device Debug        |                                             |
| Com Port:      | COM14 •             | ¢ 💉 💉                                       |
|                |                     |                                             |
|                |                     |                                             |

Figure 5-1 Select SWDIF Option

| Atm Flash programm | ning Tool - V1.x.x.x | - 🗆 X                                           |
|--------------------|----------------------|-------------------------------------------------|
| File Settings      |                      |                                                 |
| Flash Progra       | amming Tool          | Atmosic <sup>™</sup>                            |
| SWDIF JLINK (      | (8725)               | Refresh                                         |
| ┌ Information —    |                      | ATM File                                        |
| SWDIF SN:          | 000900028725         | Enable Secure Debug     Auth Setting       Path |
| Platform:          | atm33                | Information                                     |
| Chip Series:       | ATM3330e-5           |                                                 |
| Flash Size:        | 0×80000              |                                                 |
| Flash Type:        | macronix             |                                                 |
| BD Address:        | 11:22:33:44:55:66    |                                                 |
|                    |                      | Clear Log Program                               |
| Programming        | Device Debug         |                                                 |
| Com Port:          | COM14 <b>•</b>       | ¢ 💉 💉                                           |
|                    |                      |                                                 |

Step 2 - Click the ... button to select the ATM image file.

Figure 5-2 Select ATM Image File

Step 3 - If you want to modify the content of the partition to be flashed, you can change the checkbox of the NVDS (In Zephyr SDK, it is called FACTORY\_DATA) item.

| ile Settings   | ng tool - v t.x.x.x | ~                                    |
|----------------|---------------------|--------------------------------------|
| Flash Progra   | mming Tool          | Atmosic                              |
| SWDIF JLINK (8 | (725)               | Refresh                              |
| Information —  |                     | ATM File                             |
|                | 00000028725         | Enable Secure Debug     Auth Setting |
| SWDIF SN:      | 000900028725        | Path HID_remote_arch.atm             |
| Platform:      | atm33               | Information                          |
| Chip Series:   | ATM3330e-5          | File_1 NVDS                          |
| Flash Size:    | 0×80000             | File_2 APP                           |
| Flash Type:    | macronix            | File_3 ATMWSTK                       |
| BD Address:    | 11:22:33:44:55:66   | File_4 MCUBOOT                       |
|                |                     | Clear Log Program                    |
| Programming    | Device Debug        |                                      |
| Com Port:      | COM14 _             | ¢ 💉 💉                                |
|                |                     |                                      |
|                |                     |                                      |
|                |                     |                                      |
|                |                     |                                      |

Figure 5-3 Change the Checkbox of the NVDS Item if Needed

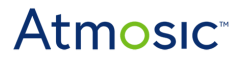

Step 4 - Click the Program button to write image files to EVK. A pop-up screen will indicate successful recording when the write operation is successful.

| File Settings | ning Tool - V1.x.x.x |          |                |              | - 🗆 ×              |
|---------------|----------------------|----------|----------------|--------------|--------------------|
| Flash Progr   | amming Too           | I        |                | At           | mosic              |
| SWDIF JLINK   | (8725)               | -        |                |              | Refresh            |
| Information - |                      |          |                | ile          |                    |
| SWDIF SN:     | 0009000287           | 725      | ☐ Enab<br>Path | HID_remote_a | arch.atm           |
| Platform:     | atm33                | Informat | tion X         | ion          |                    |
| Chip Series:  | ATM3330e-            | Progran  | n success!!    | DK Version   | 5.4.1              |
| Flash Size:   | 0×80000              |          | ок             | latform      | atm33<br>ATM33xx-5 |
| Flash Type:   | macronix             |          | 1              | Board        | ATMEVK_333         |
| BD Address:   | 11:22:33:44          | :55:66   |                |              | ×                  |
|               |                      |          | CI             | ear Log      | Program            |
| Programming   | Device Debug         |          |                |              |                    |
| Com Port:     | COM14 💌              |          |                |              | ¢ 💉 💉              |
|               |                      |          |                |              |                    |

Figure 5-4 Write Flash Data Success Dialog

# Write the ATM File to EVK with Secure Debug Enabled

Step 1 - Select the SWDIF option.

| Atm Flash programm | ing Tool - V1.x.x.x | - 🗆 ×                                           |
|--------------------|---------------------|-------------------------------------------------|
| Flash Progra       | amming Tool         | Atmosic <sup>™</sup>                            |
| SWDIF JLINK (      | 8725) 🗾             | Refresh                                         |
| Information -      |                     | ATM File                                        |
| SWDIF SN:          | 000900028725        | Enable Secure Debug     Auth Setting       Path |
| Platform:          | atm33               | Information                                     |
| Chip Series:       | ATM3330e-5          |                                                 |
| Flash Size:        | 0×80000             |                                                 |
| Flash Type:        | macronix            |                                                 |
| BD Address:        | 11:22:33:44:55:66   |                                                 |
|                    |                     | Clear Log Program                               |
| Programming        | Device Debug        |                                                 |
| Com Port:          | COM14 _             | ¢ 💉 🜌                                           |
|                    |                     |                                                 |
|                    |                     |                                                 |

Figure 6-1 Select SWDIF Option

| Step 2 - Click the |  | button to | select the | ATM | image | file. |
|--------------------|--|-----------|------------|-----|-------|-------|
|--------------------|--|-----------|------------|-----|-------|-------|

| Atm Flash programm | ning Tool - V1.x.x.x | - 🗆 X                                           |
|--------------------|----------------------|-------------------------------------------------|
| File Settings      |                      |                                                 |
| Flash Progr        | amming Tool          | Atmosic <sup>™</sup>                            |
| SWDIF JLINK        | (8725)               | Refresh                                         |
| ┌ Information –    |                      | ATM File                                        |
| SWDIF SN:          | 000900028725         | Enable Secure Debug     Auth Setting       Path |
| Platform:          | atm33                | Information                                     |
| Chip Series:       | ATM3330e-5           |                                                 |
| Flash Size:        | 0×80000              |                                                 |
| Flash Type:        | macronix             |                                                 |
| BD Address:        | 11:22:33:44:55:66    |                                                 |
|                    |                      | Clear Log Program                               |
| Programming        | Device Debug         |                                                 |
| Com Port:          | COM14 _              | ¢ 💉 🜌                                           |
|                    |                      |                                                 |

Figure 6-2 Select ATM Image File

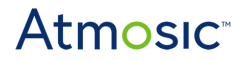

Step 3 - Clicking the Auth Setting button, a window will pop up for the user to select the Secure Debug Key and Auth Port.

| File Settings   | ing Tool - V1.x.x.x |                     | – 🗆 X             |
|-----------------|---------------------|---------------------|-------------------|
| Flash Progra    | amming Tool         | At                  | tmosic            |
| SWDIF JLINK (   | 8725)               |                     | Refresh           |
| _ Information _ |                     | ATM File            | ]                 |
| SWDIF SN:       | 000900028725        | Path     HID_remote | ebug Auth Setting |
| Platform:       | atm33               | Information         |                   |
| Chip Series:    | ATM3330e-5          | SDK Version         | 5.4.1             |
| Flash Sizo      | 0~80000             | Platform            | atm33             |
|                 |                     | Chip Series         | ATM33xx-5         |
| Flash Type:     | macronix            | Board               | ATMEVK_333        |
| BD Address:     | 11:22:33:44:55:66   |                     |                   |
|                 |                     | Clear Log           | Program           |
| Programming     | Device Debug        |                     |                   |
| Com Port:       | COM14               |                     | ¢ 💉 🜌             |
|                 |                     |                     |                   |
|                 |                     |                     |                   |
|                 |                     |                     |                   |
|                 |                     |                     |                   |

Figure 6-3 Click the Auth Setting Button to Show the Authentication Setting Dialog

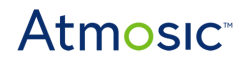

| Atm Authentication Key Setting |       |    |          | ×    |
|--------------------------------|-------|----|----------|------|
| Secure Key File Path (EVK)     |       |    |          |      |
| Auth COM Port                  | COM15 |    | ~        | ¢    |
|                                |       | Sa | ave Sett | ting |

Figure 6-4 Authentication Setting Dialog

Step 4 - Click the ... button to select the secure debug key file (If the key used for burning the firmware is different from the one on the EVK, you need to select the corresponding key file separately). Additionally, select the COM Port for the Authentication. After changes are completed, Click the Save Setting button to save the settings and close the window.

| Atm Authentication Key Setting                           |       | _ |           | $\times$ |
|----------------------------------------------------------|-------|---|-----------|----------|
| Secure Key File Path (EVK)<br>Secure Key File Path (ATM) |       |   |           |          |
| Auth COM Port                                            | COM15 |   | ~         | ¢        |
|                                                          |       |   | Save Sett | ing      |

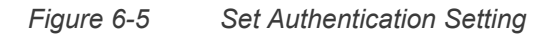

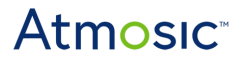

Step 5 - Set the Enable Secure Debug checkbox.

|              | 725)              |                 | Refresh           |
|--------------|-------------------|-----------------|-------------------|
|              |                   |                 | Iterican          |
| SWDIF SN:    | 000900028725      | Path HID_remote | ebug Auth Setting |
| Platform:    | atm33             | Information     |                   |
| Chip Series: | ATM3330e-5        | SDK Version     | 5.4.1             |
| Floch Sizer  | 0~80000           | Platform        | atm33             |
| Flash Size.  | 000000            | Chip Series     | ATM33xx-5         |
| Flash Type:  | macronix          | Board           | ATMEVK_333        |
| BD Address:  | 11:22:33:44:55:66 |                 |                   |
|              |                   | Clear Log       | Program           |
| Programming  | Device Debug      |                 |                   |
| Com Port:    | COM14 💌           |                 | ¢ 🖋 💉             |
|              |                   |                 |                   |

Figure 6-6 Set Enable Secure Debug Checkbox

Step 6 - If you want to modify the content of the partition to be flashed, you can change the checkbox of the NVDS (In Zephyr SDK, it is called FACTORY\_DATA) item.

| lash Progra    | mming Tool        | Atmosic                          |
|----------------|-------------------|----------------------------------|
| SWDIF JLINK (8 | 725) 💌            | Refresh                          |
| Information —  |                   | ATM File                         |
| CIMPLE CN.     | 00000000705       | Enable Secure Debug Auth Setting |
| SWUIF SN:      | 000900028725      | Path HID_remote_arch.atm         |
| Platform:      | atm33             | Information                      |
| Chip Series:   | ATM3330e-5        | File_1 NVDS                      |
| Flash Size:    | 0x80000           | File_2 APP                       |
| Flash Type:    | macronix          | File_3 ATMWSTK                   |
| BD Address:    | 11:22:33:44:55:66 | File_4 MCUBOOT                   |
|                |                   | Clear Log Program                |
| Programming    | Device Debug      |                                  |
| Com Port:      | COM14             | ¢ 💉 💒                            |
|                |                   |                                  |
|                |                   |                                  |

Figure 6-7 Change the Checkbox of the NVDS or FACTORY\_DATA Item if Needed

Step 7 - Click the Program button, and the Tool will pop up After pressing the OK button, please reset the device within three seconds (This step is only required when using J-Link for flashing).

| File Settings          | COX                 |                                  | - 🗆 X              |
|------------------------|---------------------|----------------------------------|--------------------|
| Flash Programming      | ΤοοΙ                |                                  | Atmosic            |
| SWDIF JLINK (8725)     | <u>_</u>            |                                  | Refresh            |
| Information            |                     | ATM File —                       | ]                  |
|                        | 0000705             | Enable Secure Debug Auth Setting |                    |
| SWDIF SN: 00090        | 10028725            | Path HID_r                       | emote_arch.atm     |
| Platform:              | ao 'OK' button plaa |                                  | ×                  |
| Chip Seri              | le ok buton,piea    | se reset the device wi           | OK                 |
| Flash Type: macro      | onix                | File_3                           | ATMWSTK<br>MCUBOOT |
| BD Address: 11:22      | :33:44:55:66        |                                  |                    |
|                        |                     | Clear Log                        | Program            |
| Programming Device Del | bug                 |                                  |                    |
| Com Port: COM14        | •                   |                                  | ¢ 💉 🜌              |
|                        |                     |                                  |                    |
|                        |                     |                                  |                    |
|                        |                     |                                  |                    |

Figure 6-8 Pop-up Reset The Device Within Three Seconds Dialog

Step 8 - A Pop-up countdown screen will appear and wait for the user to reset the device (This step is only required when using J-Link for flashing).

| file Settings | ing Tool - V1.x.x.x |               | - 🗆 ×           |
|---------------|---------------------|---------------|-----------------|
| Flash Progra  | amming Tool         | At            | mosic⁼          |
| SWDIF JLINK ( | 8725)               |               | Refresh         |
| Information - |                     | ATM File      |                 |
| SWDIF SN:     | 000900028725        | ount down ? × | ug Auth Setting |
| Platform:     | atm33               |               |                 |
| Chip Series:  | ATM3330e-5          | 1             | NVDS            |
| Flash Size:   | 0×80000             |               | APP             |
| Flash Type:   | macronix            | File_3        | ATMWSTK         |
| BD Address:   | 11:22:33:44:55:66   | File_4        | WC0BOO1         |
|               |                     | Clear Log     | Program         |
| Programming   | Device Debug        |               |                 |
| Com Port:     | COM14 _             |               | ¢ 💉 💉           |
|               |                     |               |                 |
|               |                     |               |                 |
|               |                     |               |                 |
|               |                     |               |                 |

Figure 6-9 Pop-up Countdown Dialog

Step 9 - A pop-up screen will indicate successful recording when the write operation is successful.

| Aster Flash programm<br>File Settings | ning Tool - V1.x.x.x |          |                |              | - 🗆 ×              |
|---------------------------------------|----------------------|----------|----------------|--------------|--------------------|
| Flash Progr                           | amming Too           | I        |                | At           | mosic⁼             |
| SWDIF JLINK                           | (8725)               | -        |                |              | Refresh            |
| Information -                         |                      |          |                | ile          |                    |
| SWDIF SN:                             | 0009000287           | 725      | ☐ Enab<br>Path | HID_remote_a | arch.atm           |
| Platform:                             | atm33                | Informat | tion X         | ion          |                    |
| Chip Series:                          | ATM3330e-            | Progran  | n success!!    | DK Version   | 5.4.1              |
| Flash Size:                           | 0x80000              |          | ОК             | latform      | atm33<br>ATM33xx-5 |
| Flash Type:                           | macronix             |          | 1              | Board        | ATMEVK_333         |
| BD Address:                           | 11:22:33:44          | :55:66   |                |              | ×                  |
|                                       |                      |          | CI             | ear Log      | Program            |
| Programming                           | Device Debug         |          |                |              |                    |
| Com Port:                             | COM14 💌              |          |                |              | ¢ 💉 💉              |
|                                       |                      |          |                |              |                    |

Figure 6-10 Write Flash Data Success Dialog

## 7. Troubleshooting

If there is a popup error message during execution, the user can troubleshoot the problem by referring to the error messages in <u>Table 7-1</u>.

| Index | Error message                                                                      | Troubleshoot                                                                                              |
|-------|------------------------------------------------------------------------------------|----------------------------------------------------------------------------------------------------|
| 1     | Setting.xml not found                                                              | The setting.xml in the executable file root directory doesn't exist.                                      |
| 2     | SdkValues.xml not found                                                            | The SdkValues.xml in the executable file root directory doesn't exist.                                    |
| 3     | ATM file can't be empty                                                            | The ATM file path cannot be empty.                                                                        |
| 4     | If the BD address does not exist,<br>burning cannot be canceled.                   | If there is no BD Address inside the EVK, then the user is required to program a BD Address.              |
| 5     | BD address format error, please check again                                        | The BD Address format is xx:xx:xx:xx:xx:xx. If the format is incorrect, writing will not be possible.     |
| 6     | Chip information does not<br>match. Should we proceed with<br>the burning process? | The EVK and the chip version information of the ATM file to be flashed must be consistent.                |
| 7     | Authentication information can't be empty                                          | If the 'Enable secure debug' checkbox is selected, the Authentication information cannot be empty.        |
| 8     | Failed to generate J-Link file                                                     | Unable to generate the J-Link script file required for J-Link scripting.                                  |
| 9     | Failed to dump NVDS file                                                           | Dump NVDS file EVK fails. (Bare Metal SDK only)                                                           |
| 10    | At least one file needs to be selected for programming                             | At least one checkbox for the ATM file must be selected.                                                  |
| 11    | ATM file does not include a partition map file, please use another atm file        | The 'Partition_info.map' does not exist in the ATM file.<br>Please use a different ATM file for flashing. |
| 12    | Unable to find corresponding J-Link Device settings                                | Board information is not found in the ATM file.                                                           |
| 13    | Failed to copy the J-Link script                                                   | Failed to copy J-Link script file in jlink/ide_prj_gen directory.                                         |
| 14    | Please install the J-Link to your                                                  | Not installed J-Link driver.                                                                              |

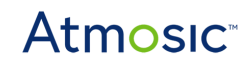

| Index     | Error message                                                                                               | Troubleshoot                                                                                            |
|-----------|----------------------------------------------------------------------------------------------------|----------------------------------------------------------------------------------------------------|
|           | system                                                                                                    |                                                                                                    |
| 15        | J-Link version can't be lower<br>than v7.80                                                                 | Please upgrade Jlink to version 7.80 or higher.                                                         |
| 16        | The selected Auth COM port cannot establish a connection                                                    | The COM port used for authentication does not exist.                                                    |
| 17        | Unknown Chip platform                                                                                       | Corresponding Chip Platform not found.                                                                  |
| 18        | J-Link path <j-link segger<br="">Path&gt; does not exist, please<br/>install J-Link to your system</j-link> | J-Link Segger installation directory not found. Please download and install it from the J-Link website. |
| 20        | The checksum of the current key file is inconsistent with that of the ATM                                   | The key's checksum doesn't match the information in the ATM file                                        |
| 21        | There is no checksum information in the ATM file                                                            | The ATM file doesn't contain checksum information for verification                                      |
| 22        | The ATM file does not support secure debug                                                                  | The ATM file doesn't support secure debug.                                                              |
| 23        | Key checksum information is not present in the ATM file                                                     | The ATM file doesn't support secure debug.                                                              |
| Table 7-1 | Error Message Descriptior                                                                                   |                                                                                                    |

# **Reference Documents**

| ΤοοΙ   | Description                     | Link                                   |
|--------|---------------------------------|----------------------------------------|
| J-Link | Software and Documentation pack | https://www.segger.com/downloads/jlink |

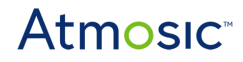

# **Revision History**

| Date             | Version | Description                                          |
|------------------|---------|------------------------------------------------------|
| January 17, 2025 | 0.51    | Updated with Flash Programming Tool Release 1.0.0.30 |
| August 31, 2023  | 0.50    | Initial version created.                             |

#### ATMOSIC TECHNOLOGIES – DISCLAIMER

This product document is intended to be a general informational aid and not a substitute for any literature or labeling accompanying your purchase of the Atmosic product. Atmosic reserves the right to amend its product literature at any time without notice and for any reason, including to improve product design or function. While Atmosic strives to make its documents accurate and current, Atmosic makes no warranty or representation that the information contained in this document is completely accurate, and Atmosic hereby disclaims (i) any and all liability for any errors or inaccuracies contained in any document or in any other product literature and any damages or lost profits resulting therefrom; (ii) any and all liability and responsibility for any action you take or fail to take based on the information contained in this document: and (iii) any and all implied warranties which may attach to this document, including warranties of fitness for particular purpose, non-infringement and merchantability. Consequently, you assume all risk in your use of this document, the Atmosic product, and in any action you take or fail to take based upon the information in this document. Any statements in this document in regard to the suitability of an Atmosic product for certain types of applications are based on Atmosic's general knowledge of typical requirements in generic applications and are not binding statements about the suitability of Atmosic products for any particular application. It is your responsibility as the customer to validate that a particular Atmosic product is suitable for use in a particular application. All content in this document is proprietary, copyrighted, and owned or licensed by Atmosic, and any unauthorized use of content or trademarks contained herein is strictly prohibited.

Copyright ©2021-2025 by Atmosic Technologies. All rights reserved. Atmosic logo is a registered trademark of Atmosic Technologies Inc. All other trademarks are the properties of their respective holders.

# **Atmosic**<sup>®</sup>

Atmosic Technologies | 2105 S. Bascom Ave. | Campbell CA, 95008 www.atmosic.com